Information Technology Services Centre

## Change Retiree Email Account Password

(This user guide suits all common internet browsers.)

## Enquires

- Phone: 3943 8845
- Web: <u>https://cai.itsc.cuhk.edu.hk/servicedesk/guest/</u>

| 1. Go to the login page:  |                            |
|---------------------------|----------------------------|
| https://portal.office.com |                            |
|                           | Microsoft                  |
|                           | Sign in                    |
|                           | Email, phone, or Skype     |
|                           | No account? Create one!    |
|                           | Can't access your account? |
|                           | Sign-in options            |
|                           | Back Next                  |
|                           |                            |
|                           |                            |

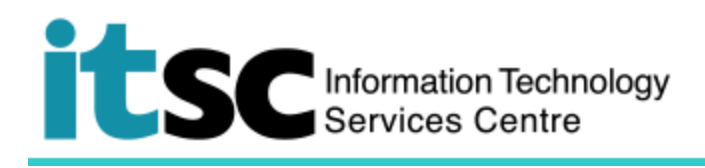

| <ol> <li>Type your retiree email address<br/>xxxx@e.cuhk.edu.hk Click</li> </ol> | Microsoft                  |
|----------------------------------------------------------------------------------|----------------------------|
| Next.                                                                            | Sign in                    |
|                                                                                  | @e.cuhk.edu.hk             |
|                                                                                  | No account? Create one!    |
|                                                                                  | Can't access your account? |
|                                                                                  | Sign-in options            |
|                                                                                  | Next                       |
| <ol><li>Enter the password that ITSC sent to you.</li></ol>                      | Microsoft                  |
|                                                                                  | ← @e.cuhk.edu.hk           |
|                                                                                  | Enter password             |
|                                                                                  | Password                   |
|                                                                                  | Forgot my password         |
|                                                                                  | Sign in                    |

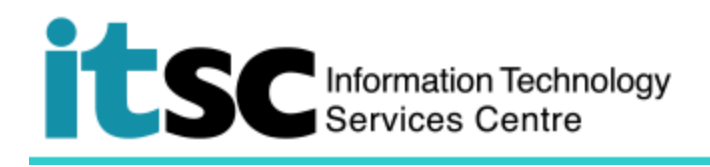

| <ol> <li>Click the circle icon at the right<br/>top corner. Then, select My<br/>account.</li> </ol> |                                                                                                    |
|----------------------------------------------------------------------------------------------------|----------------------------------------------------------------------------------------------------|
|                                                                                                    | MR ARMS SDT Testing<br>@e.cuhk.edu.hk<br>Sign in to IM<br>Open another mailbox<br>My account<br>Sign out |

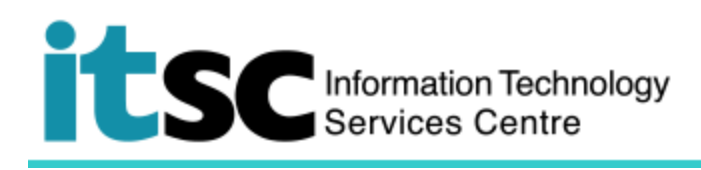

| <ol> <li>In the blue column on<br/>the left, click Security</li> <li>&amp; privacy.</li> </ol> | <                                                               | Security & privacy                                                           |     |
|------------------------------------------------------------------------------------------------|-----------------------------------------------------------------|------------------------------------------------------------------------------|-----|
|                                                                                                | A Personal info                                                 | Password<br>Change your password.                                            |     |
|                                                                                                | Subscriptions                                                   | Contact preferences<br>Manage how and why you are contacted.                 | Off |
|                                                                                                | 🔍 Security & privacy                                            | Organization Privacy Statement<br>View your organization's Privacy Statement |     |
|                                                                                                | App permissions                                                 |                                                                              |     |
|                                                                                                |                                                                 |                                                                              |     |
|                                                                                                | CA.                                                             |                                                                              |     |
| 6. Click Password                                                                              | Security & priva                                                | су                                                                           |     |
|                                                                                                | Password<br>Change your password.                               |                                                                              |     |
|                                                                                                | Contact preferences<br>Manage how and why you are co            | ontacted. Of                                                                 | f   |
|                                                                                                | Organization Privacy Statem<br>View your organization's Privacy | ent<br>Statement                                                             |     |
|                                                                                                |                                                                 |                                                                              |     |

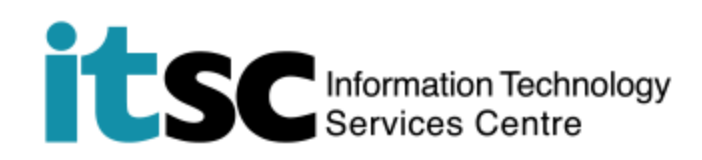

- 7. A window Change password pops up. For the field
  a. Old password: Enter the current password you used
  b. Create new password: Enter the new password that you want
  c. Confirm new
  - password: Re-enter the password you input in b

## Then, click submit.

| <b>er ID</b><br>ns@e.cuhk | edu.hk   |  |  |
|---------------------------|----------|--|--|
| ld passwore               | 1        |  |  |
|                           |          |  |  |
| reate new p               | assword  |  |  |
| Password st               | rength   |  |  |
| onfirm new                | password |  |  |
|                           |          |  |  |

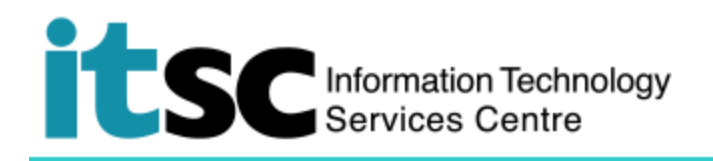

| <ol> <li>You will then be<br/>brought back to the<br/>Office 365 homepage.</li> </ol> | Apps             |                           |        |       |
|---------------------------------------------------------------------------------------|------------------|---------------------------|--------|-------|
|                                                                                       |                  |                           | RR     |       |
|                                                                                       | Outlook          | Calendar                  | People | Tasks |
|                                                                                       | Explore all your | $_{\sf apps} \rightarrow$ |        |       |

Prepared by: User Support Services, Information Technology Services Centre

Last Update: 18 July 2019

Copyright © 2019. All Rights Reserved. Information Technology Services Centre,

The Chinese University of Hong Kong